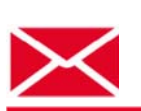

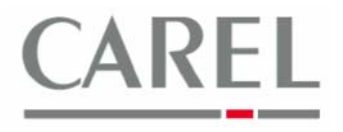

г. Бругине, 5 декабря 2011 г.

## Часто задаваемые вопросы по Carel PlantVisorPRO 2

## Тема: Настройка сетевых параметров PVPRO 2

1) В программной оболочке PVPRO 2 щелкнуть по пиктограмме System management (Системное администрирование):

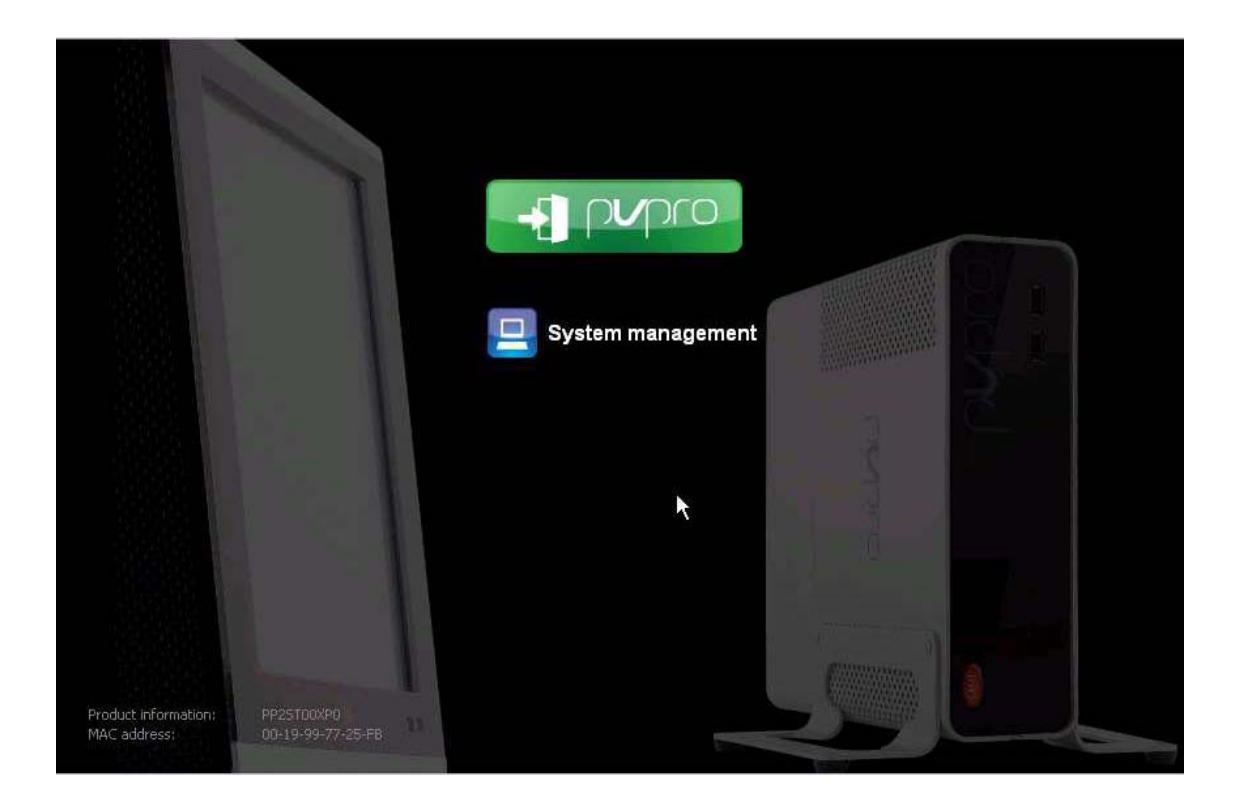

2) Выбрать пользователя *PVPRO\_Installer* и ввести соответствующий пароль, после чего щелкнуть по кнопке **ОК**:

Platforms Marketing Unit / Блок коммерческих платформ

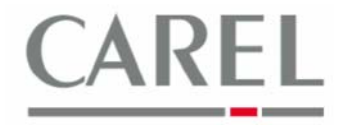

|               |                      | Login           |   |  |
|---------------|----------------------|-----------------|---|--|
|               | Username<br>Password | PVPRO Installer |   |  |
|               |                      | OK Cancel       |   |  |
|               |                      |                 | N |  |
| On Screen Key | board                | 1               |   |  |

3) Щелкнуть по пиктограмме IP address configuration (Конфигурация IP-адреса):

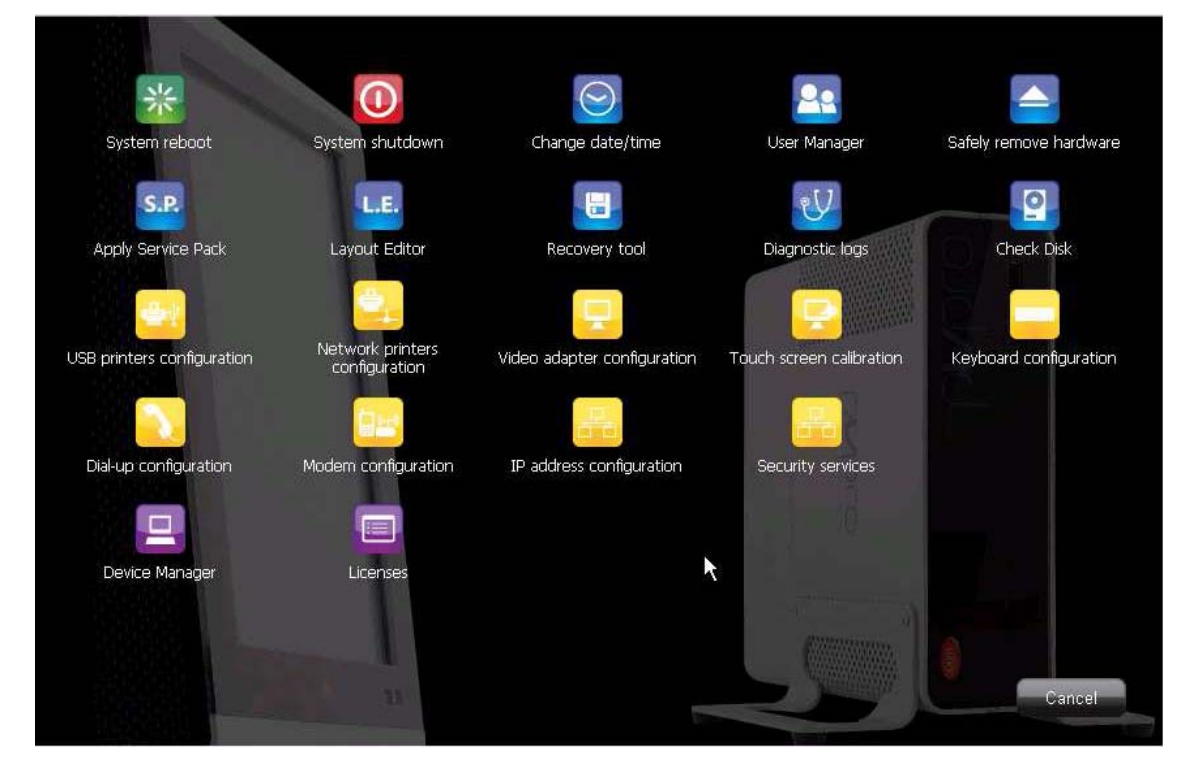

4) В окне TCP/IP Configuration (Конфигурация протокола TCP/IP) ввести IP-адрес, маску подсети и всю необходимую информацию. В качестве альтернативы выбрать Obtain an IP address automatically (Получить IP-адрес автоматически) (если локальная сеть поддерживает функцию динамического присвоения IP-адресов). Данная информация предоставляется администратором локальной сети. Щелкнуть по кнопке Apply (Применить) для сохранения информации. Platforms Marketing Unit / Блок коммерческих платформ

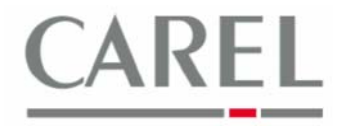

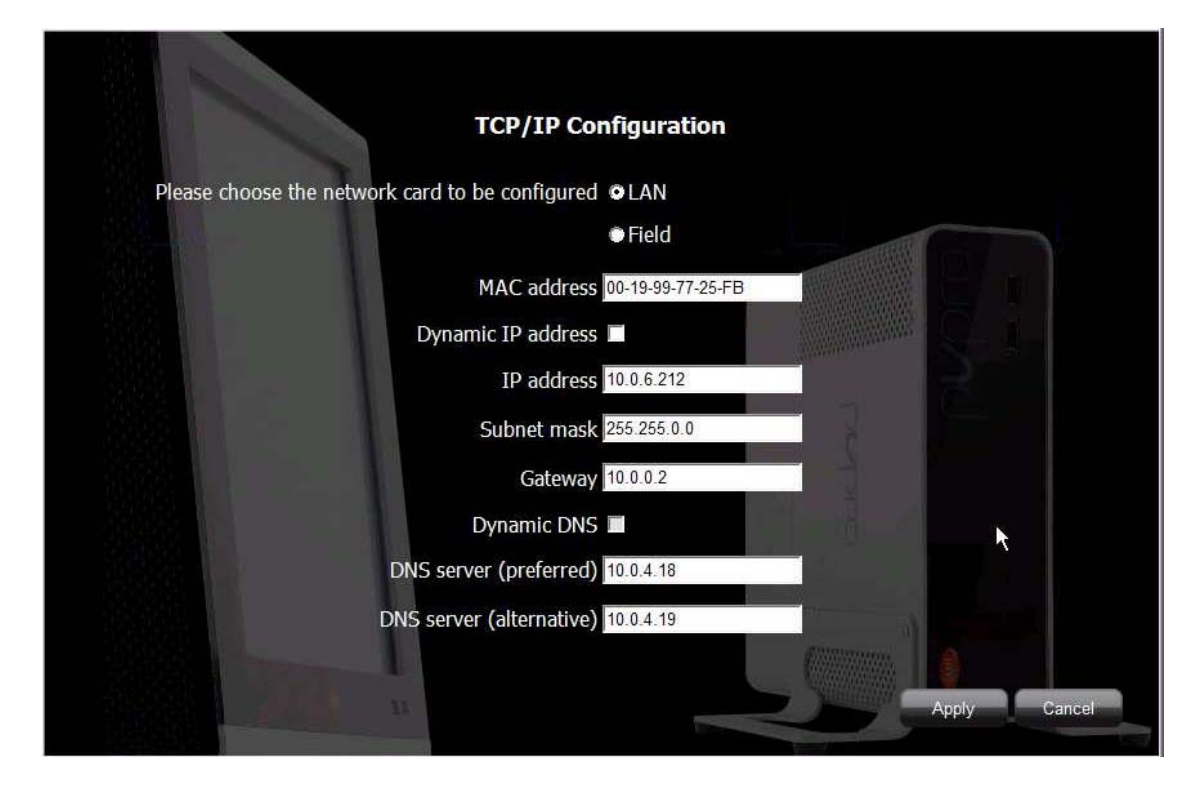

5) Щелкнуть по кнопке Cancel (Отменить) для выхода из системы.

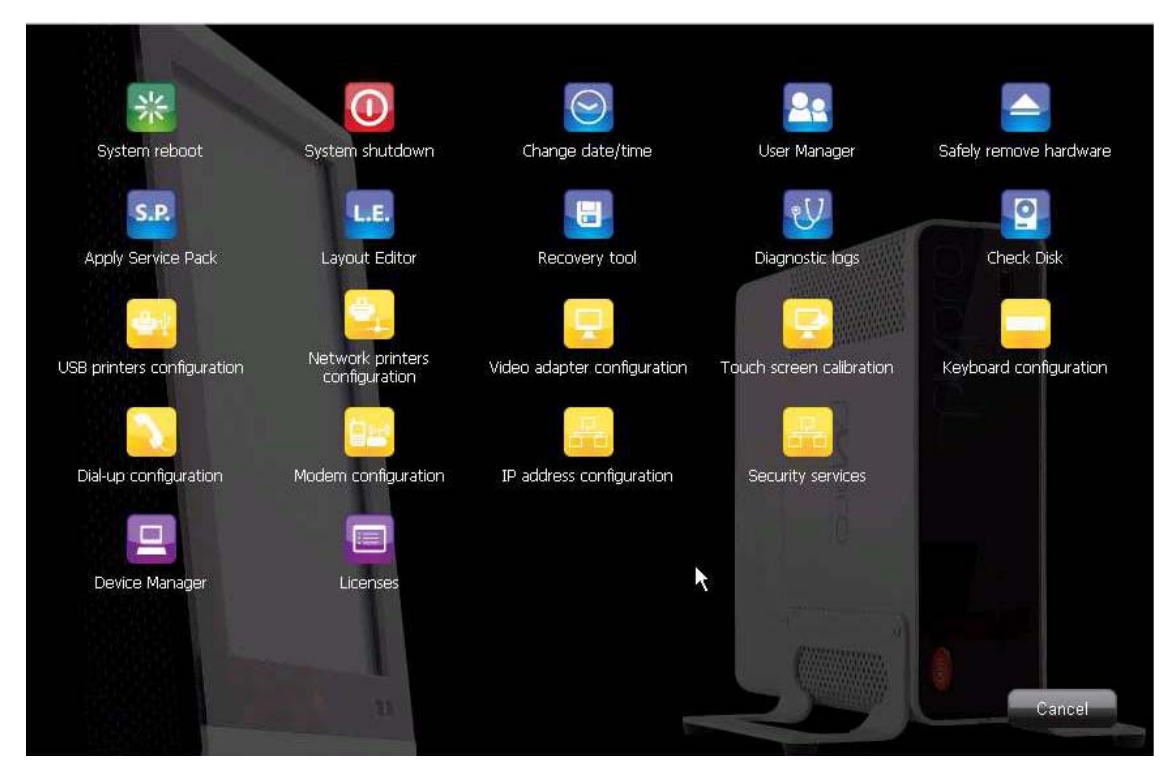

Более подробную информацию можно получить в электронном руководстве PlantVisorPRO 2 или связавшись с группой поддержки клиентов Carel (<u>cst @ carel. co</u>m).